# B HUMAN RESOURCES RELEASE NOTES – JUNE 2015

This document explains new product enhancements added to the ADMINS Unified Community for Windows **HUMAN RESOURCES** system and installed on your site in June 2015.

#### **TABLE OF CONTENTS**

| 1. | WAR    | RANT/CREATE TIMESHEET SCREEN                               | 2    |
|----|--------|------------------------------------------------------------|------|
|    | 1.1.   | In Progress Warrants Report                                | 2    |
|    | 1.2.   | Check Date and Post Date Column Sorting                    | 3    |
| 2. | LEAV   | /E ACCRUAL RULES [APPLIES TO CONNECTICUT SITES ONLY]       | 4    |
|    | 2.1.   | Leave Accrual Rules Table Did Not Allow Accrual Code Entry | 4    |
| 3. | PAYF   | ROLL PROCESSING                                            | 5    |
|    | 3.1.   | Timesheet History Summary by TS Group/Employee             | 5    |
|    | 3.2.   | Time Sheet Entry – Records With Missing Pay Code           | 6    |
|    | 3.3.   | New Report: Cost Code Problems                             | 7    |
|    | 3.4.   | Check Printing - Leave Information                         | 8    |
| 4. | REPC   | DRTS                                                       | 8    |
|    | 4.1.   | Paycheck Cost Code Report by Employee / Cost Code          | 8    |
|    | 4.2.   | Employee Leave Balance Report                              | 9    |
|    | 4.3.   | Detail Billing Calculation Report Change                   | . 10 |
|    | 4.4.   | Weekly Table Audit Report Change                           | . 11 |
| 5. | QUA    | RTERLY PROCESSING                                          | . 11 |
|    | 5.1.   | Federal Quarterly Reporting – Schedule 941                 | . 11 |
|    | 5.2.   | Module Control 6012 – Additional Medicare Tax              | . 12 |
| 6. | MAS    | SACHUSETTS TEACHERS RETIREMENT                             | . 13 |
|    | 6.1.   | Export File                                                | . 13 |
| 7. | TABL   | ES                                                         | . 14 |
|    | 7.1.   | Over 50K Life Insurance                                    | . 14 |
|    | 7.2.   | Bargaining Unit Schedule                                   | . 16 |
| 8. | IRS: 1 | 1095-C                                                     | . 16 |
|    | 8.1.   | Employer Provided Health Insurance Offer and Coverage      | . 16 |
| 9. | HELP   | PREFERENCE LIBRARY                                         | . 16 |
|    | 9.1.   | New or Updated Documentation                               | . 16 |

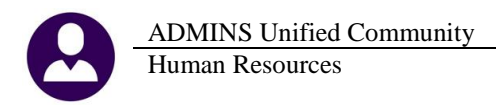

# **1. WARRANT/CREATE TIMESHEET SCREEN**

#### 1.1. In Progress Warrants Report

Prior to update, the Edit list did not contain ALL of the warrants listed in the In-process warrant screen. The warrants listed on the In-Process screen now match with the report.

Under the ACTIONS tab on the Warrant/Create Timesheet Screen > click on In-Process Warrants.

| I AUC] 6424-Warrant/Create Timesheet Screen [wendy] I AUC] 6424-Warrant/Create Timesheet Screen [wendy] I AUC] 6424-Warrant [wendy] I AUC] 6424-Warrant [wendy] I AUC] 6424-Warrant [wend |                                      |                    |                   |                  |           |          |              |                     |                |      |
|----------------------------------------------------------------------------------------------------|--------------------------------------|--------------------|-------------------|------------------|-----------|----------|--------------|---------------------|----------------|------|
| File Edit Ledgers Purcha                                                                                                    | se Orders Acco                       | ounts Payable – Fi | ixed Assets Human | Resources Budgel | t Collect | ions Tax | Motor Excise | Misc Billing System | Help           |      |
|                                                                                                    | → ►H 244 ¥                           |                    |                   |                  |           |          |              |                     |                |      |
|                                                                                                    |                                      |                    |                   |                  |           |          |              |                     |                |      |
|                                                                                                    |                                      |                    |                   |                  | . T:      |          |              |                     |                |      |
| A A                                                                                                    | All VVarrant/Create Timesheet Screen |                    |                   |                  |           |          |              |                     |                |      |
| Goto                                                                                                    |                                      |                    |                   |                  |           |          |              |                     |                |      |
|                                                                                                    |                                      |                    |                   |                  | Pav       | ,        |              |                     |                | #Ur  |
| Actions                                                                                                    |                                      | 2 Warrant#         | 3 Check Date      | 4 Post Date      | l Perio   | od Bani  | k Start      | End                 | Status         | Void |
|                                                                                                    |                                      | <u>z</u> r ran an  | <u>-</u>          | 1.000.0000       |           |          |              |                     |                |      |
| Add Warrapt                                                                                                    | L                                    |                    |                   |                  |           |          |              |                     |                |      |
| Delete Warrant                                                                                                    | <u>1</u> Details                     | <b>202878</b>      | 01-Jul-2015       | 20-Apr-2015      | WE        | PAYR     | 01-Jul-2015  | 14-Jul-2015         | Posted         |      |
|                                                                                                    |                                      | 902877             | 30-Apr-2015       | 17-Apr-2015      | WE        | PAYR     | 15-Apr-2015  | 28-Apr-2015         | Posted         |      |
| Edit Listing                                                                                                    |                                      | 902876             | 15-Apr-2015       | 17-Apr-2015      | WE        | PAYR     | 01-Apr-2015  | 07-Apr-2015         | Posted         |      |
| All Warrants                                                                                                    |                                      | 902875             | 04-Apr-2015       |                  | BI        | PAYR     | 12-Mar-2015  | 25-Mar-2015         | Uncalculated   | l    |
| In-Process Warrants                                                                                                    |                                      | 902874             | 15-Apr-2015       | 17-Apr-2015      | WE        | PAYR     | 01-Apr-2015  | 07-Apr-2015         | Posted         |      |
| Posted Warrants                                                                                                    |                                      | 902873             | 21-Mar-2015       | 08-Mar-2015      | BI        | PAYR     | 26-Feb-2015  | 11-Mar-2015         | Posted         |      |
|                                                                                                    | 1                                    | 902872             | 07-Mar-2015       |                  | BI        | PAYR     | 12-Feb-2015  | 25-Feb-2015         | Checks Printed |      |
|                                                                                                    |                                      | 902871             | 21-Feb-2015       | 17-Feb-2015      | BI        | PAYR     | 29-Jan-2015  | 11-Feb-2015         | Posted         |      |
|                                                                                                    |                                      | 902570             | 21-Feb-2015       |                  | BI        | PAYR     | 29-Jan-2015  | 11-Feb-2015         | Checks Printed |      |
|                                                                                                    |                                      | 902569             | 07-Eeb-2015       | 13-Eeb-2015      | BT        | PAYR     | 15-Jan-2015  | 28-Jan-2015         | Posted         |      |

#### Next click Edit List

Run as @ Preview C Print

If Printing use Duplex 💿 Yes 🔿 No

C PDF

Lookup OK Cancel Clear All

| File Edit Ledgers Pu                                                                                                    | ile Edit Ledgers Purchase Orders Accounts Payable Human Resources Budget Collections Tax Motor Excise Misc Billing System Help<br>■ ● ● ● ● ● ● ● ● ● ● ● ● ● ● ● ● ● ● ● |                                                                                                    |                                                                                                    |             |                                              |                                                              |                                                                                                    |                                                                                                    |                                                                                                    |                           |
|----------------------------------------------------------------------------------------------------|----------------------------------------------------------------------------------------------------|----------------------------------------------------------------------------------------------------|----------------------------------------------------------------------------------------------------|-------------|----------------------------------------------|--------------------------------------------------------------|----------------------------------------------------------------------------------------------------|----------------------------------------------------------------------------------------------------|----------------------------------------------------------------------------------------------------|---------------------------|
| <u>G</u> oto                                                                                                    | In-Prog                                                                                                    |                                                                                                    | Wan                                                                                                    | rant/Creat  | e Tir                                        | neshe                                                        | et Screen                                                                                                    |                                                                                                    |                                                                                                    |                           |
| Actions                                                                                                    |                                                                                                    | 2 Warrant#                                                                                                    | 3 Check Date                                                                                                    | 4 Post Date | Pa<br>Peri                                   | /<br>od Ban                                                  | k Start                                                                                                    | End                                                                                                    | Status                                                                                                    | # Unposted<br>Void/Manual |
| 5 Add Warrant<br>6 Delete Warrant<br>7 Edit List<br>8 Timesheet Entry                                                      | <u>1</u> Details                                                                                                    | 202875           902872           902570           902549           902536           112014           111014           012714           001231 | 04-Apr-2015<br>07-Mar-2015<br>21-Feb-2015<br>06-Aug-2014<br>13-Aug-2014<br>18-Nov-2014<br>10-Nov-2014<br>25-Jan-2015<br>31-Dec-2013 |             | BI<br>BI<br>WE<br>BI<br>WE<br>WE<br>WE<br>WE | Payr<br>Payr<br>Payr<br>Payr<br>Payr<br>Payr<br>Payr<br>Payr | 12-Man-2015<br>12-Feb-2015<br>29-Jan-2015<br>24-Jul-2014<br>24-Jul-2014<br>16-Nov-2014<br>07-Nov-2014<br>21-Jan-2015<br>31-Dec-2013 | 25-Mar-2015<br>25-Feb-2015<br>30-Jul-2014<br>06-Aug-2014<br>22-Nov-2014<br>13-Nov-2014<br>27-Jan-2015<br>31-Dec-2013 | Uncalculated<br>Checks Printed<br>Checks Printed<br>Uncalculated<br>Checks Printed<br>Checks Printed<br>Uncalculated<br>No Time Sheets | 2                         |
| Task 6624: Active Warrant<br>Warrant List<br>Select Warrant Type:<br>Optional: Check Date Rar<br>Optional: Enter up to 9 W | Listing<br>C°Al<br>nge (mmddyyyy) From<br>'arrant#'s Ed                                                                                                    | I © In-Progress C<br>:                                                                                                    | Posted<br>To:                                                                                                    | ×           |                                              |                                                              |                                                                                                    |                                                                                                    |                                                                                                    |                           |

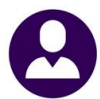

| 🚸 TedRE - Warrant_66      | 524_THERESA[2]                                                                                                    |                      |                                    |                                                                                                |  |  |  |  |
|---------------------------|----------------------------------------------------------------------------------------------------|----------------------|------------------------------------|------------------------------------------------------------------------------------------------|--|--|--|--|
| File Edit Format Opti     | ons                                                                                                    |                      |                                    |                                                                                                |  |  |  |  |
| Courier New               | • 9 • <u>B / U</u>                                                                                                    | !■▼ ≞ ⊈∉ ≣           | <u> </u>                           | 3                                                                                              |  |  |  |  |
| &113<br>6624-HRWARRANT.RE | 115<br>624-HRWARFANT.REP Printed 01-Jun-2015 at 13:24:03 by THERESA Page 1<br>Town of ADMINS<br>Active Warrant Listing |                      |                                    |                                                                                                |  |  |  |  |
| Warrant Period St         | art Period End Period                                                                                                  | Check Date Post Date | Pay Grou<br>ME                     | p<br>10 month School Weekly                                                                    |  |  |  |  |
| 012714 21-Jan-20          | 15 27-Jan-2015 WE                                                                                                    | 25-Jan-2015          | WE                                 | 10 month School Weekly                                                                         |  |  |  |  |
| 111014 07-Nov-20          | 14 13-Nov-2014 WE                                                                                                    | 10-Nov-2014          | TW                                 | Town Weekly                                                                                    |  |  |  |  |
| 112014 16-Nov-20          | 14 22-Nov-2014 WE                                                                                                    | 18-Nov-2014          | WE                                 | 10 month School Weekly                                                                         |  |  |  |  |
| 902536 24-Jul-20          | 14 06-Aug-2014 BI                                                                                                    | 13-Aug-2014          | 26<br>SUMR BIW                     | 26 Pays<br>Summer only Biweekly                                                                |  |  |  |  |
| 902549 24-Jul-20          | 14 30-Jul-2014 WE                                                                                                    | 06-Aug-2014          | DPW<br>FIRE<br>POLICE<br>TW        | Dept Public Works<br>Fire Department<br>Police Department<br>Town Weekly                       |  |  |  |  |
| 902570 29-Jan-20          | 15 11-Feb-2015 BI                                                                                                    | 21-Feb-2015          | BI<br>PBTEST<br>POLICE<br>TW       | Bi-Weekly<br>Police Billing Test<br>Police Department<br>Town Weekly                           |  |  |  |  |
| 902872 12-Feb-20          | 15 25-Feb-2015 BI                                                                                                    | 07-Mar-2015          | BI<br>PBTEST<br>POLICE<br>TW<br>WE | Bi-Weekly<br>Police Billing Test<br>Police Department<br>Town Weekly<br>10 month School Weekly |  |  |  |  |
| 902875 12-Mar-20          | 15 25-Mar-2015 BI                                                                                                    | 04-Apr-2015          | TEST TC                            | TEST OVER 50K                                                                                  |  |  |  |  |
| *** Grand Total *         | ** Number of Records :                                                                                                 | 9                    |                                    |                                                                                                |  |  |  |  |
| Selection Legend:         |                                                                                                    |                      |                                    |                                                                                                |  |  |  |  |
| In-Progress Warra         | nts                                                                                                    |                      |                                    |                                                                                                |  |  |  |  |

[ADM-AUC-HR-9589]

### 1.2. Check Date and Post Date Column Sorting

Prior to this software update, when clicking on the **CHECK DATE** or **POST DATE** column to sort, you would enter a date and the system would not take you to the correct record. This has been fixed.

For example, if you click on the button labelled "Check Date, the data is organized by check date. You may then type a search value directly in the column. When you press <enter>, the system launches the search. In the panel below the date of "07022014" is entered.

ADMINS Unified Community Human Resources

| [AUC] 6424-Warrant                              | /Create Timeshe  | et Screen [we              | endy]                      |                                           |          |                      |                                           |                                           |                            |                        |
|-------------------------------------------------|------------------|----------------------------|----------------------------|-------------------------------------------|----------|----------------------|-------------------------------------------|-------------------------------------------|----------------------------|------------------------|
| File Edit Ledgers Purch                         | hase Orders Acco | unts Payable 🛛 F           | ixed Assets Humar          | n Resources Budget                        | Collec   | tions Ta             | x Motor Excise                            | Misc Billing System                       | Help                       |                        |
| <u>G</u> oto                                    | All              |                            | N                          | /arrant/Creat                             | e Tir    | neshe                | eet Scree                                 | Clicking or                               | n these                    |                        |
| Actions                                         |                  | 2 Warrant#                 | 3 Check Date               | 4 Post Date                               | - en     | y<br>Od Bar          | ık Star                                   | buttons allo<br>sort the dat              | ows you to<br>ta by either | # Unposte<br>Void/Manu |
| <u>5</u> Add Warrant<br><u>6</u> Delete Warrant | <u>1</u> Details | 902550                     | 07022014                   | 04-Aug-2014                               | WE       | PAYR                 | 24-Ju1-20                                 | of these va                               | lues.                      |                        |
| 7 Edit List                                     |                  | 902547                     | 30-Jul-2014<br>30-Jul-2014 | 24-Jul-2014<br>24-Jul-2014<br>25-Jul-2014 | Ы5<br>Ы5 | PAYR                 | 17-Jul-2014<br>17-Jul-2014                | 23-Jul-2014<br>23-Jul-2014<br>23-Jul-2014 | Posted<br>Posted           |                        |
| 8 Timesheet Entry                               |                  | 902545<br>902546           | 23-Jul-2014<br>23-Jul-2014 | 17-Jul-2014<br>18-Jul-2014                | WE       | PAYR<br>PAYR         | 10-Jul-2014<br>10-Jul-2014                | 16-Jul-2014<br>16-Jul-2014                | Posted<br>Posted           |                        |
|                                                 |                  | 902533<br>902542           | 16-Jul-2014<br>16-Jul-2014 | 10-Jul-2014<br>11-Jul-2014                | BI<br>WE | PAYR<br>PAYR         | 26-Jun-2014<br>03-Jul-2014                | 09-Jul-2014<br>09-Jul-2014                | Posted<br>Posted           |                        |
|                                                 |                  | 902543<br>902539<br>802540 | 16-Jul-2014<br>09-Jul-2014 | 10-Jul-2014<br>03-Jul-2014                | WE<br>WE | PAYR<br>PAYR<br>PAYR | 03-Jul-2014<br>26-Jun-2014<br>26-Jun-2014 | 09-Jul-2014<br>02-Jul-2014<br>30-Jup-2014 | Posted<br>Posted<br>Posted |                        |
|                                                 |                  | 902541                     | 09-Jul-2014                | 03-Ju1-2014                               | N        | PAYR                 | 01-Jul-2014                               | 02-Jul-2014                               | Posted                     |                        |

The system will then display either the date you entered or the closest available match.

| Goto              | All       |            | W                   | arrant/Creat | te Tim       | eshe  | eet Screen   |              |        |                 |
|-------------------|-----------|------------|---------------------|--------------|--------------|-------|--------------|--------------|--------|-----------------|
| Actions           |           | 2 Warrant# | <u>3</u> Check Date | 4 Post Date  | Pay<br>Perio | d Bar | ık Start     | End          | Status | # Unp<br>Void/I |
| 5 Add Warrant     | 1 Details | 902524     | b2-101-2014         | 30- Jun-2014 | BL           | POVP  | 12- Jun-2014 | 25- Jun-2014 | Posted | _               |
| o bolde warrant   |           | 902529     | 02-Jul-2014         | 26-Jun-2014  | BI           | PAYR  | 12-Jun-2014  | 25-Jun-2014  | Posted |                 |
| 7 Edit List       |           | 902532     | 02-Jul-2014         | 26-Jun-2014  | WE           | PAYR  | 19-Jun-2014  | 25-Jun-2014  | Posted |                 |
|                   |           | 902535     | 02-Jul-2014         | 27-Jun-2014  | WE           | PAYR  | 19-Jun-2014  | 25-Jun-2014  | Posted |                 |
| 3 Timesheet Entry |           | 902538     | 02-Jul-2014         | 27-Jun-2014  | WE           | PAYR  | 19-Jun-2014  | 25-Jun-2014  | Posted |                 |
|                   |           | 902530     | 25-Jun-2014         | 19-Jun-2014  | WE           | PAYR  | 12-Jun-2014  | 18-Jun-2014  | Posted |                 |
|                   |           | 902531     | 25-Jun-2014         | 20-Jun-2014  | WE           | PAYR  | 12-Jun-2014  | 18-Jun-2014  | Posted |                 |
|                   |           | 902512     | 18-Jun-2014         | 11-Jun-2014  | BI           | PAYR  | 11-Jun-2014  | 11-Jun-2014  | Posted |                 |
|                   |           | 902522     | 18-Jun-2014         | 12-Jun-2014  | BI           | PAYR  | 29-May-2014  | 11-Jun-2014  | Posted |                 |
|                   |           | 902527     | 18-Jun-2014         | 12-Jun-2014  | WE           | PAYR  | 05-Jun-2014  | 11-Jun-2014  | Posted |                 |

[ADM-AUC-HR-9589]

# 2. LEAVE ACCRUAL RULES [applies to Connecticut sites only]

#### 2.1. Leave Accrual Rules Table Did Not Allow Accrual Code Entry

The leave accrual screen was not allowing the entry of the associated accrual pay code. This was corrected.

| T-LI N      | baint codos                    |
|-------------|--------------------------------|
| l ables 🔹 🕨 | Bargaining Unit Table          |
|             | Base Buckets                   |
|             | Benefit Tiers                  |
|             | Budget Group Table - Read Only |
|             | Category - Paycheck            |
|             | Cost Code                      |
|             | FLSA Codes                     |
|             | Leave Accrual Rules            |
|             |                                |

| ADMINS Unified Community                                                                                                    | Release Notes – Ver                                                                                                    | rsion 6.1 |
|----------------------------------------------------------------------------------------------------|----------------------------------------------------------------------------------------------------|-----------|
| Human Resources                                                                                                    | Ju                                                                                                    | ne 2015   |
| Leave Accrual Rules                                                                                                    | Leave Accrual Rules                                                                                                    |           |
| Accrual Group PTSICE Part. Time Stack Time Steel Periods to Apply Month Day Field Charmer Syna Celle PTSICE. CT PT Stack CT PT Stack CT PT Stack CT PT Stack CT PT Stack CT PT Stack CT PT Stack Leave CT PT Stack Leave CT PT Stack | Accrual Group PISTCK Part Taxe Stock PISTCK CF PISTCK CF PISTCK PISTCK CF PISTCK CF PISTCK PISTCK                |           |
| From To         % of<br>Seer Month Merch         Accrue During Probation         Adow Use During Probation         Apply FTE           2         1         000         1         000         000         000         000         000         000         000         000         000         000         000         000         000         000         000         000         000         000         000         000         000         000         000         000         000         000         000         000         000         000         000         000         000         000         000         000         000         000         000         000         000         000         000         000         000         000         000         000         000         000         000         000         000         000         000         000         000         000         000         000         000         000         000         000         000         000         000         000         000         000         000         000         000         000         000         000         000         000         000         000         000         000         000         000                                                                                                    | From To         Dage         Notes         Notes         Accrual         Allow Use During Probation         Allow Use During Probation         Apply TE         Close           5         1         1         1         1         1         1         1         1         1         1         1         1         1         1         1         1         1         1         1         1         1         1         1         1         1         1         1         1         1         1         1         1         1         1         1         1         1         1         1         1         1         1         1         1         1         1         1         1         1         1         1         1         1         1         1         1         1         1         1         1         1         1         1         1         1         1         1         1         1         1         1         1         1         1         1         1         1         1         1         1         1         1         1         1         1         1         1         1         1         1         1         1                                                                                                    |           |
| E0079-Dayy/Huars Plag of Pay Code does not match acrowal rate.      Employee Date      Magintum Currower      Magintum Currower           | Explanation Information     Fonder Code     Explanation     Explanation                      |           |
| Maximum camper         292-2000 Million         immoving and and in the product           Period Mendo         Counter         Type of Depart         Add         Add         N of           Period II:         Counter         Counter         Counter         Down the Show Proceed         Down the Show Proceed           Annotit         Counter         Counter         Counter         Counter         Annotit           CTPT SickLense         1 Her for Every 40 Hers worked.         Max 40 Hers/Calendar Year.                                                                                                    | Perfect Attend Day Add Add % of mens-sense<br>Perfect Attend Day Add Add % of were<br>Perfect Attend Counter Type of Day Mode Add % of a<br>Perfect Attend Counter Type of Day Mode Add % of a<br>Perfect Attend Counter Type of Day Mode Add Add % of a<br>Perfect Attend Counter Type of Day Mode Add Add % of a<br>Perfect Attend Counter Type of Day Mode Add Add % of a<br>Perfect Attend Counter Type of Day Mode Add Add % of a<br>Perfect Attend Counter Type of Day Mode Add Add % of a<br>Perfect Attend Counter Type of Day Mode Add Add % of a<br>Perfect Attend Counter Type of Day Mode Add Add % of a<br>Perfect Attend Counter Type of Day Mode Add Add % of a<br>Perfect Attend Counter Type of Day Mode Add Add % of a<br>Perfect Attend Counter Type of Day Mode Add Add % of a<br>Perfect Attend Counter Type of Day Mode Add Add % of a<br>Perfect Attend Counter Type of Day Mode Add Add % of Add % of Add % |           |

**Figure 1 Before** 

Figure 2 After

See the Help Reference Library document "PT Sick Leave Accrual" for more information.

[COVENTRY-SUP-SAPLAUC-69]

# **3. PAYROLL PROCESSING**

#### 3.1. Timesheet History Summary by TS Group/Employee

The correction made to the Leave Accruals Table is reflected on the Timesheet History Summary by TS Group/Employee report. Prior to the change, the Total column did not always equal the sum of all the hours columns on the report.

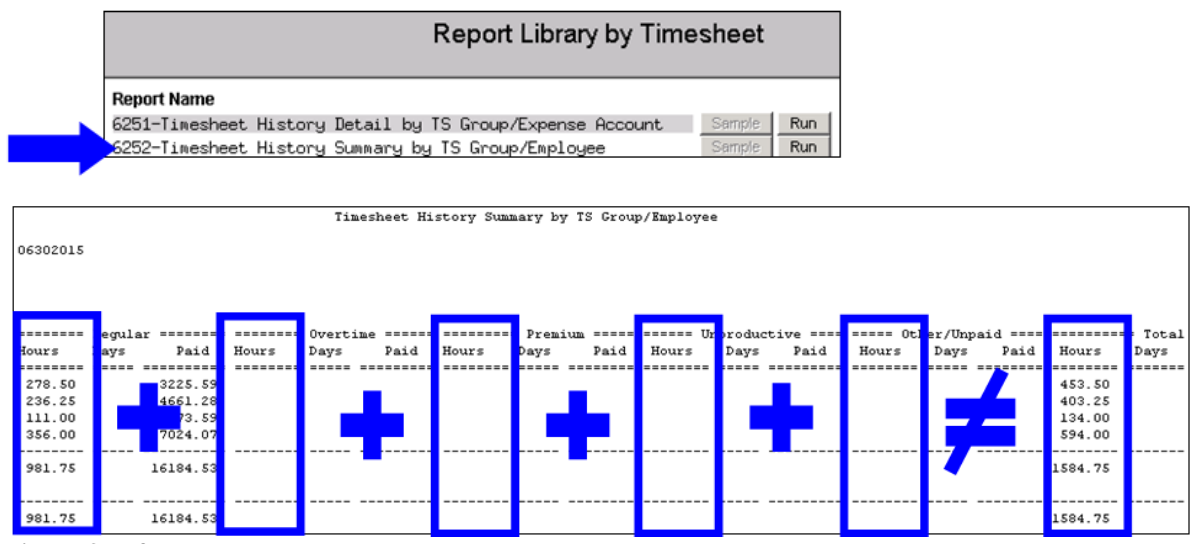

**Figure 3 Before** 

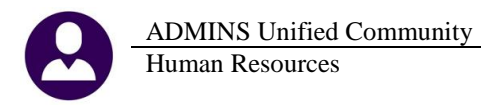

|          | Timesheet History Summary by TS Group/Employee |       |             |         |               |       |                |       |              |         |         |
|----------|------------------------------------------------|-------|-------------|---------|---------------|-------|----------------|-------|--------------|---------|---------|
| 06302015 |                                                |       |             |         |               |       |                |       |              |         |         |
|          |                                                |       |             |         |               |       |                |       |              |         |         |
|          |                                                |       |             |         |               |       |                |       |              |         |         |
|          | _                                              |       |             |         | -             |       |                |       |              |         |         |
|          | egular ======                                  |       | vertime === | 4       | Premium ===== | Unj   | coductive ==== | 062   | r/Unpaid === |         | = Total |
| Hours    | ays Paid                                       | Hours | ays Pai     | d Hours | ays Pald      | Hours | pays Paid      | Hours | Days Paid    | Hours   | Days    |
| 292.50   | 3383.11                                        | L     |             |         |               |       |                |       |              | 292.50  |         |
| 236.25   | 4661.28                                        | 3     |             |         |               |       |                |       |              | 236.25  |         |
| 111.00   | 1273.55                                        | 2     |             |         |               |       |                |       |              | 111.00  |         |
| 373.25   | 64.44                                          | 1     |             |         |               | 1.00  |                |       |              | 374.25  |         |
| 1013.00  | 16682.42                                       | 2     |             |         |               | 1.00  |                |       |              | 1014.00 |         |
|          |                                                |       |             |         |               |       |                |       |              |         |         |
|          |                                                |       |             |         |               |       |                |       |              |         |         |
| 1013.00  | 16682.42                                       | 2     |             |         |               | 1.00  |                |       |              | 1014.00 |         |
|          |                                                |       |             |         |               |       |                |       |              |         |         |

**Figure 4 After** 

See the Help Reference Library document "PT Sick Leave Accrual" for more information.

[COVENTRY-SUP-SAPLAUC-69]

#### 3.2. Time Sheet Entry – Records With Missing Pay Code

Due to the issue with the Leave Accrual Rules screen (see section 2.1), timesheet records were created when the Time Sheet Accrual Code on the Leave Accrual Rules screen was blank. This was corrected and patched to Connecticut sites in early March. It is mentioned here to provide documentation of the change. As this is mandated by Connecticut State law, the accrual is not set on the screen but instead based on every 40 hours worked.

Access the screen that controls the accruals via **Human Resources Tables Leave Accrual Rules.** If the Time Sheet Accrual Code is blank, no leave accrual records will be created.

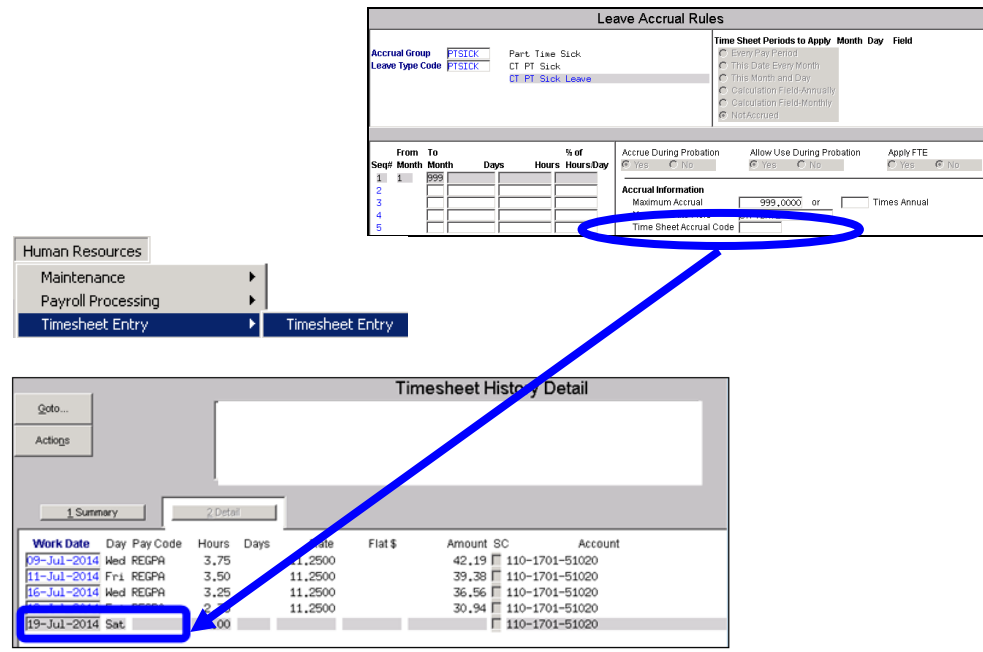

Figure 5 Example of a Blank Accrual Record

[COVENTRY-SUP-SAPLAUC-69]

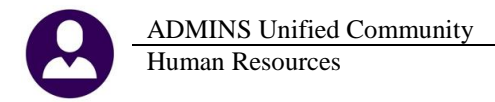

### 3.3. New Report: Cost Code Problems

The "Calculate Warrant" issues a report showing cost code problems. This report has been enhanced to include additional error conditions. It is customary that the payroll supervisors are familiar with any new cost codes and will know if these cost code errors are applicable to the current payroll. If yes, then these conditions will require immediate corrective action by the payroll supervisor(s).

| Cost Code | Table Warnings/Errors                                                                                                    | $\times$ |
|-----------|----------------------------------------------------------------------------------------------------|----------|
| ?         | This report is only a warning if the cost codes<br>are not used this payroll<br>Click YES to CONTINUE.<br>Click NO to stop now to fix these errors. |          |
|           | Yes No                                                                                                    |          |

A new Cost Code error report is generated during warrant calculation, which will permit the processing of payroll to continue in the event of cost code errors that exist but are not pertinent to the current warrant. This report is produced during the **pre-processing** step.

If the payroll supervisor continues the process and the errors are not for any cost codes processed during this warrant, they do not have to recalculate.

| TedRE - CostCode_Errors_LUANN[8]                                    |        |
|---------------------------------------------------------------------|--------|
| File Edit Format Options                                            |        |
| Courier New ▼ 8 ▼ <b>B</b> / U ■ ▼ 注 詳詳 ■ ₹ 書 8                     |        |
| -                                                                   |        |
| 6075-HRPAYCSTTABERRCHK.REP Printed 06-May-2015 at 15:56:43 by LUANN | Page 1 |
| Town of ADMINS                                                      |        |
| Payroll Processing Lost Lode Table Error Report                     |        |
| Pre-Processing                                                      |        |
| Cost Code Table                                                     |        |
|                                                                     |        |
| Cost Code OlBENS MEDICARE BENEFIT - CONVERSION Status: Active       |        |
|                                                                     |        |
| Cost Code General Tab                                               |        |
| Vendor Information Missing                                          |        |
|                                                                     |        |
| Cost Code Accounting Tab                                            |        |
| Liability Account# missing                                          |        |
|                                                                     |        |
| Cost Code NRDT NRDTCADR Status: Active                              |        |
|                                                                     |        |
| Cost Code Accounting Tab                                            |        |
| Expense Account# missing for benefit with Vendor                    |        |
|                                                                     |        |

If errors are present that will prevent further processing, the following message will be displayed and the errors must be corrected and the warrant re-calculated:

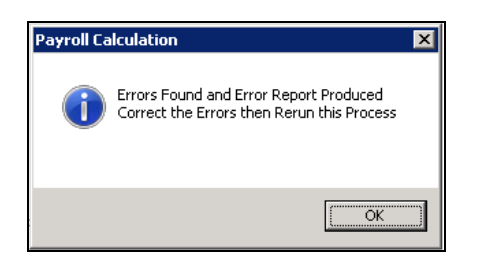

A second report is produced post processing, showing the cost code errors that caused the process to terminate.

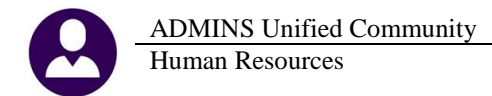

| COOL UND WOODS DEPOSITION DEP | Defet of New 2015 of 16:00:00 her INNIN  |                         | D         |
|-------------------------------|------------------------------------------|-------------------------|-----------|
| 6229-HRPAILSIIABERRUHKZ.REP   | Printed US-nay-2015 at 15:00:22 by LOANN |                         | Page 1    |
|                               |                                          | Town of ADMINS          |           |
|                               | Cost                                     | Code Table Error Report |           |
|                               |                                          |                         |           |
|                               |                                          | Post-Processing         |           |
|                               |                                          | Cost Code Table         |           |
|                               |                                          |                         |           |
| Cost Code MEDI MED            | ICARE St                                 | atus: Active            |           |
|                               |                                          |                         |           |
| ~~~~~ Cost Code Accounting T  | ab ~~~~                                  |                         |           |
| Expense Account# missing      | for benefit with Vendor                  |                         |           |
|                               |                                          | [ADM-AU                 | C-HR-9500 |

#### **3.4.** Check Printing - Leave Information

If an employee was being paid for more than one position in a warrant and each position had it's own leave accrual code, the information was not printing property or was missing from the pay stub. This has been corrected.

[BLG-SUP-SAPLAUC-559]

### 4. REPORTS

### 4.1. Paycheck Cost Code Report by Employee / Cost Code

If the first processed cost code(s) for the warrant was a benefit record, the check date was not properly set. This resulted in the employee record being excluded from the report. The issue that caused the omission of the data was that the check date was not being stamped on the OVER 50K records so they were not printing on the reports when selected by check date.

This was corrected. In the "Before" and "After" samples below, the names are intentionally obscured. To generate this report, select Human Resources ▶ Reports ▶ Report Library ▶ By Paychecks/Other ▶ 6802 Paycheck Cost Code Report by Employee / Cost Code.

|          | Paycheck Cost Code Report by Employee / Cost Code |          |                         |          |                         |              |              |  |  |  |
|----------|---------------------------------------------------|----------|-------------------------|----------|-------------------------|--------------|--------------|--|--|--|
|          |                                                   |          |                         |          |                         |              |              |  |  |  |
| Employee | Name                                              | CostCode | Date                    | Category | Description             | Employee Amt | Employer Amt |  |  |  |
|          |                                                   |          |                         |          |                         |              |              |  |  |  |
| 000336   |                                                   | OVR50K   | 08-Jan-2015             | OVRSOK   | OVER SOK LIFE INSURANCE | .00          | 9.92         |  |  |  |
| 000336   |                                                   | OVR50K   | 22-Jan-2015             | OVRSOK   | OVER SOK LIFE INSURANCE | .00          | 9.92         |  |  |  |
| 000336   |                                                   | OVR50K   | 05-Feb-2015             | OVRSOK   | OVER SOK LIFE INSURANCE | .00          | 9.92         |  |  |  |
| 000336   |                                                   | OVR50K   | 19-Feb-2015             | OVRSOK   | OVER SOK LIFE INSURANCE | .00          | 9.92         |  |  |  |
| 000336   |                                                   | OVR50K   | 05-Mar-2015             | OVRSOK   | OVER SOK LIFE INSURANCE | .00          | 9.92         |  |  |  |
| 000336   |                                                   | OVR50K   | 19-Mar-2015             | OVRSOK   | OVER SOK LIFE INSURANCE | .00          | 9.92         |  |  |  |
|          |                                                   |          |                         |          |                         |              |              |  |  |  |
| 000336   |                                                   | OVR50K   | OVER SOK LIFE INSURANCE | OVRSOK   | OVER SOK LIFE INSURANCE | .00          | 59.52        |  |  |  |
|          |                                                   |          |                         |          |                         |              |              |  |  |  |
|          |                                                   |          |                         |          |                         |              |              |  |  |  |
| 000336   |                                                   |          |                         |          |                         | .00          | 59.52        |  |  |  |
|          |                                                   |          |                         |          |                         |              |              |  |  |  |
| 1        |                                                   |          |                         |          |                         |              |              |  |  |  |

Figure 6 Before - Employee #13 is not shown on the report

|          |      |          | Paycheck Cost Code Report by Emp | loyee / Co | st Code                 |              |              |
|----------|------|----------|----------------------------------|------------|-------------------------|--------------|--------------|
|          |      |          |                                  |            |                         |              |              |
|          |      |          |                                  |            |                         |              |              |
| Employee | Name | CostCode | Date                             | Category   | Description             | Employee Amt | Employer Amt |
|          |      |          |                                  |            | *****                   |              |              |
| 000013   |      | OVRSOK   | 08-Jan-2015                      | OVRSOK     | OVER 50K LIFE INSURANCE | .00          | 42.65        |
| 000013   |      | OVRSOK   | 22-Jan-2015                      | OVRSOK     | OVER 50K LIFE INSURANCE | .00          | 42.65        |
| 000013   |      | OVRSOK   | 05-Feb-2015                      | OVR50K     | OVER 50K LIFE INSURANCE | .00          | 42.65        |
| 000013   |      | OVRSOK   | 19-Feb-2015                      | OVRSOK     | OVER SOK LIFE INSURANCE | .00          | 42.65        |
| 000013   |      | OVRSOK   | 05-Mar-2015                      | OVRSOK     | OVER SOK LIFE INSURANCE | .00          | 42.65        |
| 000013   |      | OVRSOK   | 19-Mar-2015                      | OVRSOK     | OVER SOK LIFE INSURANCE | .00          | 42.65        |
|          |      |          |                                  |            |                         |              |              |
| 000013   |      | OVRSOK   | OVER 50K LIFE INSURANCE          | OVR50K     | OVER 50K LIFE INSURANCE | .00          | 255.90       |
|          |      |          |                                  |            |                         |              | _            |
|          |      |          |                                  |            |                         |              |              |
| 000013   |      |          |                                  |            |                         | .00          | 255.90       |
|          |      |          |                                  |            |                         |              |              |
|          |      |          |                                  |            |                         |              |              |
| 000336   |      | OVR50K   | 08-Jan-2015                      | OVR50K     | OVER 50K LIFE INSURANCE | .00          | 9.92         |
| 000336   |      | OVRSOK   | 22-Jan-2015                      | OVRSOK     | OVER 50K LIFE INSURANCE | .00          | 9.92         |
| 000336   |      | OVRSOK   | 05-Feb-2015                      | OVR50K     | OWER SOK LIFE INSURANCE | .00          | 9.92         |
| 000336   |      | OVESOR   | 19-Feb-2015                      | OVESOR     | OVER SON LIFE INSURANCE | 00           | 9.92         |
| 000336   |      | OVESOR   | 05-Mey-2015                      | OVESOR     | OURD SOR LIFE INSUDANCE |              | 9.92         |
| 000335   |      | OVPEON   | 19-Max-2015                      | OVPEON     | OURD SON LIFE INCOMMON  |              | 9.92         |
| 000336   |      | OVESOK   | 19-Har-2018                      | OVESOK     | OVER SOR LIFE INSORANCE | .00          | 3.32         |
| 000000   |      | OTTOFOU  | OWER FOR LIPE THEURANCE          | OTTREOT    | OURD FOR LIPE THEUDANCE |              | 50 52        |
| 000336   |      | UVRSUK   | UVER SOK LIFE INSURANCE          | UVRSUK     | OVER SOK LIFE INSURANCE | .00          | 59.52        |
|          |      |          |                                  |            |                         |              |              |

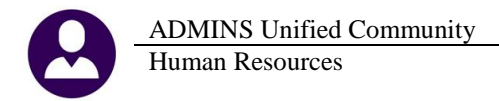

#### Figure 7 After – Employee #13 appears on the report

| r                     |              |                       |                       | woll beats  | TAX          |                   |               |                     |             |
|-----------------------|--------------|-----------------------|-----------------------|-------------|--------------|-------------------|---------------|---------------------|-------------|
|                       |              |                       |                       | Anorr wedre | Cer          |                   |               |                     |             |
| Batch: 112 Wa         | rrant: 00009 | 6 Check Date: 2       | 6-Nov-2014 Period: 09 | -Nov-2014 t | hru 22-Nov-2 | 014               |               |                     |             |
|                       | **********   |                       |                       | **********  |              |                   | ***********   |                     | *********** |
| Esployee: 000009      |              |                       | Gross Pay:            | 2,566.58    | Federal Ta:  | xable Wages       | 2,087.62 CT : | State Taxable Wages | 2,087.62    |
| Timesheet Group:      | 1601-0       | RECORDING/LICENSIN    | IG Deductions:        | 2,566.58    | Social Sec   | urity Wages       | 2,486.08 Med  | icare Wages         | 2,486.08    |
| Pri. Timesheet Group: | 1601-0       | RECORDING/LICENSIN    | IG Net Pay:           |             | Retirement   | Wages             | 2,566.58 Tota | al Wages            | 2,566.50    |
| Taxes: FED S          | Sequ         | ence: 0306532         | Net Direct Deposit:   | 1,264.10    | 457 Wages    |                   | 2,566.58      |                     |             |
| CT D                  | Check        | Type: I Deposit A     | dvice Benefits:       | 228.65      |              |                   |               |                     |             |
| I Vages               | *********    | Deducti               | ons                   | - Deduction | a 1          | Benefit           | 4             | Hours/Day           | g           |
| REGULAR               | 2,566.50     | DIRECT DEPOSIT        | 100.00 STATE TAXE     | \$          | 99.05        | FICA-GA           | 154.14        | REGULAR             | 74.00 Hrs   |
|                       |              | CT ADDITIONAL         | 5.00 NET CHECK        | DEPOSIT     | 1,264.18     | MEDICARE          | 36.05         |                     |             |
|                       |              | FEDERAL TAX           | 340.90 FICA-GA        |             | 154.14       | 300163 TAX SHELTE | 38.46         |                     |             |
|                       |              | MEDICAL INSURANCE     | 118.96 MEDICAPE       |             | 36.05        |                   |               |                     |             |
|                       |              | PENSION - UNIONS      | 69.30 300163 TAX      | SHELTER     | 360.00       |                   |               | 2.1                 |             |
|                       |              | UNITED WAY            | 19.00                 |             |              |                   |               |                     |             |
| *******************   | ***********  |                       |                       | **********  | **********   |                   | ***********   |                     | *********** |
| Esployee: 000013      |              |                       | Gross Pay:            | 3,692.32    | Federal Ta:  | xable Wages       | 2,674.80 CT : | State Taxable Wages | 2,674.80    |
| Timesheet Group:      | 1300-0       | FINANCE ADMINISTRA    | TION Deductions:      | 3,692.32    | Social Sec   | urity Wages       | 3,518.65 Med  | icare Wages         | 3,510.65    |
| Pri.Timesheet Group:  | 1300-0       | FINANCE ADMINISTRA    | TION Net Pay:         |             | Retirement   | Wages             | 3,692.32 Tota | al Wages            | 3,692.32    |
| Taxes: FED H 1        | Sequ         | ence: 0306533         | Net Direct Deposit:   | 1,032.25    | 457 Wages    |                   | 3,692.32      |                     |             |
| CT D                  | Check        | Type: I Deposit A     | dvice Benefits:       | 385.68      |              |                   |               |                     |             |
|                       | Enaile       | d to eebauer@yahoo.co |                       |             |              |                   |               |                     |             |
| I Vages               | *********    | Deducti               | ons                   | - Deduction | g            | Benefit           | s             | Hours/Day           | g           |
| PERSONAL USED         | 49.90        | STATE TAXES           | 135.96 NET CHECK      | DEPOSIT     | 1,832.25     | FICA-GA           | 218.16        | PERSONAL USED       | 1.00 Hrs    |
| REGULAR               | 3,642.42     | FEDERAL TAX           | 295.07 FICA-GA        |             | 218.16       | MEDICARE          | 51.02         | PECULAR.            | 73.00 Hrs   |
|                       |              | HEALTH SAVINGS        | 194.00 MEDICAL IN     | SUPANCE     | 96.17        | OVER SOK LIFE INS | 42.65         |                     |             |
| 1                     |              | MEDICARE              | 51.02 PENSION NO      | NS 2.70     | 99.69        | 300163 TAX SHELTE | 73.85         |                     |             |
| 1                     |              | 300163 TAX SHELTE     | 770.00                |             |              |                   |               |                     |             |

#### **Figure 8 Before**

In the above warrant, Employee #13 was not the first employee in the warrant, Employee #9 was. Employee #9 did not fit the criteria that caused the error, so the report was correct. The first record was FICA-GA, while listed in the Benefits column as an employer contribution, is not a true benefit as it is mandated by law.

|                                                 |                                               |                              |                                                                                          |                                                                                | Payroll Regis                                                            | ter                                              |                                                                                   |                                                       |                                                  |                                    |
|-------------------------------------------------|-----------------------------------------------|------------------------------|------------------------------------------------------------------------------------------|--------------------------------------------------------------------------------|--------------------------------------------------------------------------|--------------------------------------------------|-----------------------------------------------------------------------------------|-------------------------------------------------------|--------------------------------------------------|------------------------------------|
| Batch:                                          | : 124 Va                                      | arrant: 00010                | Check Date:                                                                              | 05-Feb-2015 Peri                                                               | od: 18-Jan-2015 t                                                        | hru 31-Jan-                                      | 2015                                                                              |                                                       |                                                  |                                    |
| Employee:<br>Times2<br>Pri.Times2<br>Taxes: FEE | 000013<br>heet Group:<br>heet Group:<br>D H J | 1300-0<br>1300-0<br>Seque    | FINANCE ADMINISTR<br>FINANCE ADMINISTR<br>ence: 0306579                                  | Gross 3<br>ATION Deductio<br>ATION Net 3<br>Net Direct Depos                   | ay: 3,692.31<br>ns: 3,692.31<br>ay:<br>it: 1,817.48                      | Federal T<br>Social Se<br>Retiremen<br>457 Wages | axable Wages<br>curity Wages<br>t Wages                                           | 2,652.22 CT<br>3,496.07 He<br>3,692.31 To<br>3,692.31 | State Taxable Wages<br>dicare Wages<br>tal Wages | 2,652.22<br>3,496.07<br>3,692.31   |
| ст                                              | D<br>Warner                                   | Check Emaile                 | Type: E Deposit<br>d to eebauer@yahoo.c                                                  | Advice Benefi<br>om                                                            | ts: 1,898.49                                                             |                                                  | Benefit                                                                           |                                                       | Hours (Torre                                     |                                    |
| PERSONAL<br>RECULAR<br>VACATION                 | USED                                          | 199.58<br>2,594.60<br>898.13 | STATE TAXES<br>FEDERAL TAX<br>HEALTH SAVINGS<br>HEDICARE<br>300163 TAX SHELTE            | 134.71 NET<br>290.24 FICA<br>219.00 HEDI<br>50.69 PENS<br>770.00               | CHECK DEPOSIT<br>-GA<br>CAL INSUPANCE<br>ION NONS 2.70                   | 1,817.48<br>216.76<br>93.74<br>99.69             | OVER SOK LIFE INS<br>FICA-GA<br>HEDICAL PREMIUMS<br>MEDICARE<br>300163 TAX SHELTE | 42.65<br>216.76<br>1,514.54<br>50.69<br>73.85         | PEPSONAL USED<br>RECULAR<br>VACATION USED        | 4.00 Hrs<br>52.00 Hrs<br>18.00 Hrs |
| Employee:<br>Times?                             | 000030<br>heet Group:                         | 2102-0                       | POLICE OPERATIONS                                                                        | Gross J<br>Deductio                                                            | ay: 2,660.80<br>ns: 2,660.80                                             | Federal T<br>Social Se                           | axable Wages<br>curity Wages                                                      | 2,156.63 CT<br>2,594.21 He                            | State Taxable Wages<br>dicare Wages              | 2,156.63                           |
| Pri.Times2<br>Taxes: FEI<br>CT                  | heet Group:<br>A                              | 2102-0<br>Seque<br>Check T   | POLICE OPERATIONS<br>ence: 0306580<br>Type: E Deposit<br>to kineol848sbcglo              | Net J<br>Net Direct Depos<br>Advice Benefi<br>bal.net                          | ay:<br>it: 1,125.23<br>ts: 2,057.10                                      | Retiremen<br>457 Wages                           | c Wages                                                                           | 2,660.80 To<br>2,660.80                               | tal Wages                                        | 2,660.80                           |
| PEGULAR<br>SICK USED                            | Wages                                         | 2,627.54<br>33.26            | DIPECT DEPOSIT<br>CT ADDITIONAL<br>FEDERAL TAX<br>HEDICAL INSURANCE<br>PENSION POLICE 74 | 10ms 1<br>250.00 STAT<br>20.00 NET<br>238.40 FICA<br>105.05 HED<br>186.26 3001 | E TAXES<br>CHECK DEPOSIT<br>-PUBLIC SAFET<br>CARE - PS<br>63 TSA EMPLOYE | 103.62<br>1,125.23<br>160.84<br>37.62<br>399.12  | FICA-PUBLIC SAFET<br>HEDICAL PREMIUMS<br>MEDICARE - PS<br>300163 TAX SHELTE       | 160.04<br>1,820.18<br>37.62<br>30.46                  | Hours/Days<br>PECULAR<br>SICK USED               | 79.00 Hrs<br>1.00 Hrs              |

#### **Figure 9 After**

The benefits are listed in different order on the two payroll registers. On the one above, dated in January of 2015, employee #13 shows the benefit OVER 50 K as the first record in the warrant. In the previous example, employee #9, the first record listed under the Benefits Heading was FICA-GA.

[COVENTRY-SUP-SAPLAUC-72]

#### 4.2. Employee Leave Balance Report

There was an issue with the March 2015 software update to this report. If the termination date was set for an employee without any leave balances, a report was generated that said – "no records selected". This has been corrected. Now, if a user does not have any leave balances, only the termination date will be set and no report will be generated.

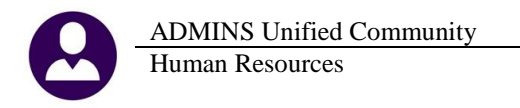

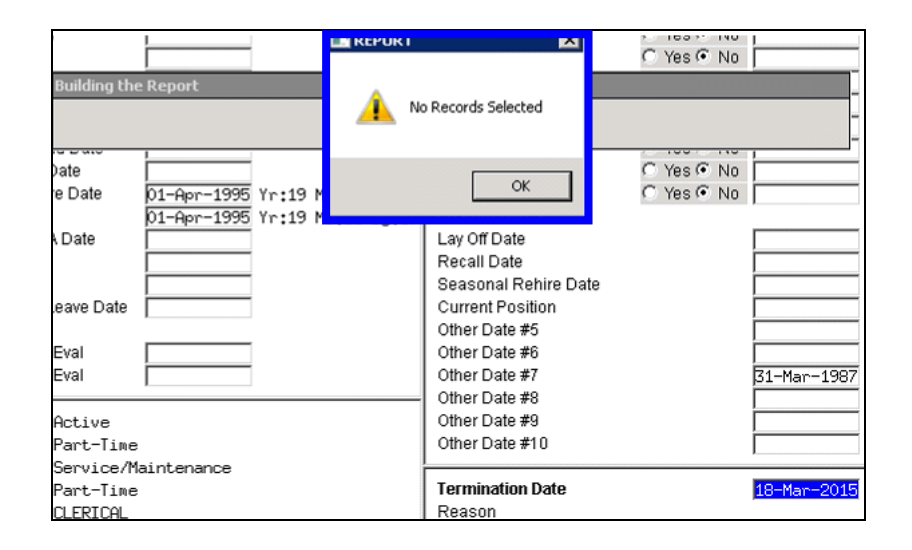

[ADM-AUC-HR-9594]

# 4.3. Detail Billing Calculation Report Change

This report was modified to display missing information and to be easier to read.

| Customer         Marrant Work Date         Employee         Detail/Ticket #         EtartTime EndTime Pay Code         Hours           000043         MATIONAL GRID         902545         902545         WORK SUPPORT NE         Marrant Work Date         200041         00.00.00         00.00.00         00.00.00         00.00.00         00.00.00         DTP         8.50           200 MELGOES STREET         PROVIDENCE, RI 02907-0000         13-Jul-2014         00.2787         CAMPANO, MICHAEL C         3779         00.00.00         00.00         00.00         00.00         01.00         01.00         01.00         01.00         01.00         01.00         01.00         01.00         01.00         01.00         01.00         01.00         01.00         01.00         01.00         01.00         01.00         01.00         01.00         01.00         01.00         01.00         01.00         01.00         01.00         01.00         01.00         01.00         01.00         01.00         01.00         01.00         01.00         01.00         01.00         01.00         01.00         01.00         01.00         01.00         01.00         01.00         01.00         01.00         01.00         01.00         01.00         01.00         01.00         01.00                                                                                                    | 64-HRPB                    | SCALC.REP                                                                                            | Printed 27-Ap | or-2015 at 1 | L:51:48 by LUANN<br>Tow | m of ADM | AINS  |          |                 |                            | Pa       | ge 1   |
|----------------------------------------------------------------------------------------------------|----------------------------|----------------------------------------------------------------------------------------------------|---------------|--------------|-------------------------|----------|-------|----------|-----------------|----------------------------|----------|--------|
| NATIONAL GRID<br>WORK SUPPORT NE<br>ATTRIE HAUKEY<br>280 MELROSE STREET<br>PROVIDENCE, RI 02907-0000         902345         902345         902767 CAMEANO, MICHAEL C         3779         00:00:00 00:00:00 DIFF         6.50           Category         Charge Adjustment         Balan<br>01         Employee         Charge         340.00         340.0           01         Fmployee         Charge         14.00         00100         00:00:00         00:00:00         00:00:00         00:00:00         00:00:00         00:00:00         00:00:00         00:00:00         00:00:00         00:00:00         00:00:00         00:00:00         00:00:00         00:00:00         00:00:00         00:00:00         00:00:00         00:00:00         00:00:00         00:00:00         00:00:00         00:00:00         00:00:00         00:00:00         00:00:00         00:00:00         00:00:00         00:00:00         00:00:00         00:00:00         00:00:00         00:00:00         00:00:00         00:00:00         00:00:00         00:00:00         00:00:00         00:00:00         00:00:00         00:00:00         00:00:00         00:00:00         00:00:00         00:00:00         00:00:00         00:00:00         00:00:00         00:00:00         00:00:00         00:00:00         00:00:00         00:00:00         0:00:00         0:00:00         0:                                                                                                    |                            |                                                                                                    |               |              | Calculat                | ION EGIT | с кер | OFC      |                 |                            |          |        |
| 000043         NATIONAL GRID<br>WORK SUPPORT NS<br>ATTN: SHARKSY<br>280 MELROSE STREET<br>PROVIDENCE, RI 02907-0000         00:00:00 00:00:00 DTP         8.50           13-Jul-2014         002787 CAMPANO, MICHAEL C         3779         00:00:00 00:00:00 DTP         8.50           13-Jul-2014         002787 CAMPANO, MICHAEL C         3779         00:00:00 00:00:00 DTP         8.50           13-Jul-2014         002787 CAMPANO, MICHAEL C         3779         00:00:00 00:00:00 DTP         8.50           0         Employee Charge         340.0         340.0         340.0         340.0         340.0         340.0         340.0         340.0         340.0         340.0         340.0         340.0         340.0         340.0         340.0         340.0         340.0         340.0         340.0         340.0         340.0         340.0         340.0         340.0         340.0         340.0         340.0         340.0         340.0         340.0         340.0         340.0         340.0         340.0         340.0         340.0         340.0         340.0         340.0         340.0         340.0         340.0         340.0         340.0         340.0         340.0         340.0         340.0         340.0         340.0         340.0         340.0         340.0         340.0         <                                                                                                    | stomer                     |                                                                                                    | Warrant       | Work Date    | Employee                |          |       |          | Detail/Ticket # | StartTime EndTime Pay Code | Hours    | Paid   |
| 13-Jul-2014 002787 CAMPANO, MICHAEL C       3779       00:00:00 00:00:00 DTP       8.50         Category       Charge       Adjustment       Balan         01       Employee Charge       340.0       340.1         02       Town Fee       51.00       51.0         01       Employee Charge       60.00       60.0         02       Town Fee       9.00       9.0         03       Town Fee       9.00       9.0         09-Jul-2014 004407 KEEFE, LAWRENCE G JR       3754       00:00:00 00:00:00 DTP       8.00         Category       Charge       320.0       320.0       320.0         01       Employee Charge       320.00       320.0       320.0         03       Town Fee       48.00       48.0       48.0         04       00       000:00:00:00:00:00:00:00:00:00:00:00:00                                                                                                    | 0043 N<br>W<br>A<br>2<br>P | AATIONAL GRID<br>KORK SUPPORT NE<br>HTTN: SHARKEY<br>180 MELROSE STREET<br>PROVIDENCE. BI 02907-0000 | 902545        |              |                         |          |       |          |                 |                            |          |        |
| Category         Charge         Adjustment         Balant           01         Employee Charge         340.0         340.0         340.0           02         Town Pee         51.00         51.0         391.00         391.00         391.00         391.00         391.00         391.00         391.00         391.00         391.00         391.00         391.00         391.00         391.00         391.00         391.00         391.00         391.00         391.00         391.00         391.00         391.00         391.00         391.00         391.00         391.00         391.00         391.00         391.00         391.00         391.00         391.00         391.00         391.00         391.00         391.00         391.00         391.00         391.00         391.00         391.00         391.00         391.00         391.00         391.00         391.00         391.00         391.00         391.00         391.00         391.00         391.00         391.00         391.00         391.00         391.00         391.00         391.00         391.00         391.00         391.00         391.00         391.00         391.00         391.00         391.00         391.00         391.00         391.00         391.00         391.00                                                                                                    | -                          | ,                                                                                                    |               | 13-Jul-2014  | 002787 CAMPANO, MI      | CHAEL C  |       |          | 3779            | 00:00:00 00:00:00 DTP      | 8.50     | 561.00 |
| Category         Charge         Adjustment         Halan           01         Employee Charge         340.00         340.1           02         Town Fee         51.00         51.1           01         Employee Charge         60.00         60.0           02         Town Fee         9.00         9.0           09-Jul-2014         004407         KEEFE, LAWRENCE G JR         3754         00:00:00         00 DTP         8.00           09-Jul-2014         004407         KEEFE, LAWRENCE G JR         3754         00:00:00         00 DTP         8.00           09-Jul-2014         004407         KEEFE, LAWRENCE G JR         3754         00:00:00         00 DTP         8.00           01         Employee Charge         320.00         320.0         320.0         320.0         320.0         320.0         368.0         368.0         368.0         368.0         368.0         368.0         368.0         368.0         368.0         368.0         368.0         368.0         368.0         368.0         368.0         368.0         368.0         368.0         368.0         368.0         368.0         368.0         368.0         368.0         368.0         368.0         368.0         368.0         3                                                                                                    |                            |                                                                                                    |               |              |                         | =        |       |          |                 |                            | D-1      |        |
| 01 Employee Charge 340.00 340.0<br>02 Town Pee 391.00 391.0<br>01 Employee Charge 60.00 60.0<br>02 Town Fee 9.00 9.0<br>09-Jul-2014 004407 KEEFE, LAWRENCE G JR 3754 00:00:00 00:00:00 DTP 8.00<br>09-Jul-2014 004407 KEEFE, LAWRENCE G JR 3754 00:00:00 00:00:00 DTP 8.00<br>Category Charge 320.00 320.0<br>01 Employee Charge 320.00 320.0<br>02 Town Pee 48.00 48.0<br>01 Employee Charge 320.00 320.0<br>02 Town Pee 48.00 366.0<br>09-Jul-2014 070274 MICHNIEWICZ, LAWRENCE M 3755 00:00:00 00:00:00 DTP NOS 8.00<br>Category Charge 352.00 352.0<br>01 Employee Charge 352.00 352.0<br>02 Town Pee 48.00 46.0<br>01 Employee Charge 352.00 352.0<br>02 Town Pee 48.00 46.0<br>01 Employee Charge 352.00 352.0<br>02 Town Pee 48.00 46.0<br>01 Employee Charge 352.00 352.0<br>02 Town Pee 48.00 46.0<br>01 Employee Charge 352.00 352.0<br>02 Town Pee 48.00 46.0<br>01 Employee Charge 352.00 352.0<br>02 Town Pee 48.00 46.0<br>01 Employee Charge 352.00 352.0<br>02 Town Pee 48.00 46.0<br>01 Employee Charge 352.00 352.0<br>01 Employee Charge 352.00 352.0<br>02 Town Pee 48.00 46.0<br>01 Employee Charge 352.00 352.0<br>01 Employee Charge 352.00 352.0<br>02 Town Pee 48.00 46.0<br>01 Employee Charge 352.00 352.0<br>02 Town Pee 48.00 46.0<br>01 Employee Charge 352.00 352.0<br>01 Employee Charge 352.00 352.0<br>02 Town Pee 48.00 46.0<br>01 Employee Charge 352.00 352.0<br>02 Town Pee 48.00 46.0<br>01 Employee Charge 352.00 352.0<br>02 Town Pee 48.00 46.0<br>01 Employee Charge 352.00 352.0<br>02 Town Pee 48.00 46.0<br>03 Employee Charge 352.00 352.0<br>03 Employee Charge 352.00 352.0<br>04 Employee Charge 352.00 352.0<br>04 Employee Charge 352.00 352.0<br>05 Employee Charge 352.00 352.0<br>05 Employee Charge 352.00 352.0<br>05 Employee Charge 352.00 352.0<br>05 Employee Charge 352.00 352.0<br>05 Employee Charge 352.00 352.0<br>05 Employee Charge 352.00 352.0<br>05 Employee Charge 352.00 352.0<br>05 Employee Charge 352.00 352.0<br>05 Employee Charge 352.00 352.0<br>05 Employee Charge 352.00 352.0<br>05 Employee Charge 352.00 352.0<br>05 Employee Charge 352.00 352.0<br>05 Employee Charge 352.00 352.0<br>05 Employee Charge 352.0<br>05 Employee Charge 352.0<br>05 Employee Charge 352. |                            |                                                                                                    |               |              |                         |          | ateg  | Jory     |                 | Charge Adjustment          | Balance  |        |
| 02 Town Pee 51.00 51.1<br>391.00 391.0<br>01 Employee Charge 60.00 60.0<br>02 Town Fee 60.00 00:00:00 000000 00.00 00<br>09-Jul-2014 004407 KEEFE, LAWRENCE G JR 3754 00:00:00 00:00:00 DTP 8.00<br>Category Charge Adjustment Balance<br>01 Employee Charge 320.00 320.0<br>02 Town Fee 48.00 46.0<br>09-Jul-2014 070274 MICHNIEWICZ, LAWRENCE M 3755 00:00:00 00:00:00 DTP NOS 8.00<br>09-Jul-2014 070274 MICHNIEWICZ, LAWRENCE M 3755 00:00:00 00:00:00 DTP NOS 8.00<br>Category Charge Adjustment Balance<br>01 Employee Charge 352.00 352.0<br>02 Town Fee 48.00 46.0<br>01 Employee Charge 352.00 352.0<br>01 Employee Charge 352.00 352.0<br>02 Town Fee 352.00 352.0<br>03 Town Fee 352.00 352.0<br>04 Town Fee 352.00 352.0<br>05 Town Fee 352.00 352.0<br>05 Town Fee 352.00 352.0<br>05 Town Fee 352.00 352.0<br>05 Town Fee 352.00 352.0<br>05 Town Fee 352.00 352.0<br>05 Town Fee 352.00 352.0<br>05 Town Fee 352.00 352.0<br>05 Town Fee 352.00 352.0<br>05 Town Fee 352.00 352.0<br>05 Town Fee 352.00 352.0<br>05 Town Fee 352.00 352.0<br>05 Town Fee 352.00 352.0<br>05 Town Fee 352.00 352.0<br>05 Town F   |                            |                                                                                                    |               |              |                         | c        | 01 E  | mployee  | Charge          | 340.00                     | 340.00   |        |
| 01       Employee Charge       60.00       60.0         02       Town Pee       9.00       9.0         09-Jul-2014       004407 KEEFE, LAWRENCE G JR       3754       00:00:00       00:00:00       DTP       8.00         Category       Charge       Adjustment       Balance         Ol Employee Charge       320.00       320.0         01       Employee Charge       320.00       320.0         02       Town Pee       48.00       443.0         03       Town Pee       368.00       368.0         09-Jul-2014       070274       MICHNIEWICZ, LAWRENCE M       3755       00:00:00 00:00:00 DTP NOS       8.00         Category       Charge       Adjustment       Balance         Ol Employee Charge       325.00       352.0         Ol Employee Charge       352.00       352.0         01       Employee Charge       352.00       352.0       352.00         01       Employee Charge       352.00       352.00       352.0         02       Town Fee       48.00       48.0       48.0         Ol Employee Charge       352.00       352.0         01       Employee Charg                                                                                                    |                            |                                                                                                    |               |              |                         | C        | D2 1  | 'own Fee |                 | 51.00                      | 51.00    |        |
| 01 Employee Charge 60.00 60.0<br>02 Town Pee 60.00 9.00 9.00 00.00 00 00.00 00 00 00 00 00 00 00                                                                                                    |                            |                                                                                                    |               |              |                         |          |       |          |                 | 391.00                     | 391.00   |        |
| 02 Town Pee         9.00         9.1           69.00         69.00         69.00         69.00           09-Jul-2014 004407 KEEFE, LAWRENCE G JR         3754         00:00:00 DTP         8.00           Category         Charge         Adjustment         Baland           01 Employee Charge         320.00         320.00         320.00           02 Town Pee         48.00         48.00         48.00           09-Jul-2014 070274 MICHNIEWICZ, LAWRENCE M         3755         00:00:00 00:00:00 DTP NOS         8.00           Category         Charge         Adjustment         Baland           01 Employee Charge         3755         00:00:00 00:00:00 DTP NOS         8.00           01 Employee Charge         352.00         352.00         352.00           01 Employee Charge         352.00         352.00         352.00           01 Employee Charge         352.00         48.00         48.00           01 Employee Charge         352.00         352.00         352.00           02 Town Fee         48.00         48.00         48.00                                                                                                    |                            |                                                                                                    |               |              |                         | c        | 01 E  | mployee  | Charge          | 60.00                      | 60.00    |        |
| 09-Jul-2014 004407 KEEFE, LAWRENCE G JR       3754       00:00:00 00:00:00 DTP       8.00         Category       Charge       Adjustment       Balant         01 Employee Charge       320.00       320.0         02 Town Fee       48.00       48.0         09-Jul-2014 070274 MICHNIEWICZ, LAWRENCE M       3755       00:00:00 00:00:00 DTP NOS       8.00         01 Employee Charge       3755       00:00:00 00:00:00 DTP NOS       8.00         01 Employee Charge       355       00:00:00 00:00:00 DTP NOS       8.00         Category       Charge       Adjustment       Balant         01 Employee Charge       352.00       352.0         01 Employee Charge       352.00       352.0         01 Employee Charge       352.00       352.0         02 Town Fee       48.00       48.00                                                                                                    |                            |                                                                                                    |               |              |                         | C        | 02 I  | own Fee  | 2               | 9.00                       | 9.00     |        |
| 09-Jul-2014 004407 KEEFE, LAWRENCE G JR 3754 00:00:00 00:00 DTP 8.00<br>Category Charge 320.00 320.0<br>01 Employee Charge 320.00 320.0<br>02 Town Fee 348.00 484.0<br>00:00:00 00:00:00 DTP NOS 8.00<br>00:00:00 00:00:00 DTP NOS 8.00<br>00:00:00 00:00:00 DTP NOS 8.00<br>01 Employee Charge 352.00 352.0<br>01 Employee Charge 352.00 352.0<br>01 Employee Charge 352.00 352.0<br>01 Employee Charge 352.00 352.0<br>01 Employee Charge 352.00 352.0<br>02 Town Fee 48.00 480.0                                                                                                    |                            |                                                                                                    |               |              |                         |          |       |          |                 | 69.00                      | 69.00    |        |
| Category         Charge         Adjustment         Balany           01         Employee Charge         320.00         320.0           02         Town Pee         48.00         48.0           09-Jul-2014         070274 MICHNIEWICZ, LAWRENCE M         3755         00:00:00 00:00:00 DTP NOS         8.00           Category         Charge         Adjustment         Balany           01         Employee Charge         355         00:00:00 00:00:00 DTP NOS         8.00           Category         Charge         Adjustment         Balany           01         Employee Charge         352.00         352.00           02         Town Fee         48.00         48.00           400.00         400.00         400.00         400.00                                                                                                    |                            |                                                                                                    |               | 09-Jul-2014  | 004407 KEEFE, LAWR      | ENCE G C | JR    |          | 3754            | 00:00:00 00:00:00 DTP      | 8.00     | 352.00 |
| Category Charge Adjustment Balan<br>01 Employee Charge 320.00 320.0<br>02 Town Fee 48.00 48.0<br>09-Jul-2014 070274 MICHNIEWICZ, LAWRENCE M 3755 00.00.00 00.00.00 DTP NOS 8.00<br>Category Charge 352.00 352.0<br>01 Employee Charge 352.00 352.0<br>01 Employee Charge 352.00 352.0<br>02 Town Fee 48.00 48.0<br>01 Employee Charge 352.00 352.0<br>02 Town Fee 48.00 48.0                                                                                                    |                            |                                                                                                    |               |              |                         | -        |       |          |                 |                            |          |        |
| 01         Employee Charge         320.00         320.1           02         Town Pee         48.00         48.0           09-Jul-2014         070274 MICHNIEWICZ, LAWRENCE M         3755         00.00:00         00.00:00         DTP NOS         8.00           Category         Charge         Adjustment         Balance           Cot Employee Charge         352.00         352.0           01         Employee         Charge         48.00         48.0           02         Town Pee         48.00         48.0           400.00         400.0         40.0         40.0                                                                                                    |                            |                                                                                                    |               |              |                         | C        | Categ | Jory     |                 | Charge Adjustment          | Balance  |        |
| 02 Town Pee 48.00 48.0<br>09-Jul-2014 070274 MICHNIEWICZ, LAWRENCE M 3755 00:00:00 00:00:00 DTP NOS 8.00<br>Category Charge Adjustment Balan<br>01 Employee Charge 352.00 352.0<br>02 Town Pee 48.00 48.0<br>040.00 400.00                                                                                                    |                            |                                                                                                    |               |              |                         | =        | 01 E  | mplovee  | Charge          | 320.00                     | 320.00   |        |
| 09-Jul-2014 070274 MICHNIEWICZ, LAWRENCE M         3755         00:00:00 00:00:00 DTP NOS         8.00           Category         Charge         Adjustment         Balanc           01 Employee Charge         352.00         352.00         352.00           02 Town Fee         48.00         48.00         40.00                                                                                                    |                            |                                                                                                    |               |              |                         | C        | D2 1  | 'own Fee |                 | 48.00                      | 48.00    |        |
| 09-Jul-2014 070274 MICHNIEWICZ, LAWRENCE M 3755 00:00:00 01:00:00 DTP NOS 8.00<br>Category Charge Adjustment Balan<br>01 Employee Charge 352.00 352.<br>02 Town Fee 48.00 48.0<br>400.00 400.0                                                                                                    |                            |                                                                                                    |               |              |                         |          |       |          |                 | 368.00                     | 368.00   |        |
| Category Charge Adjustment Balan<br>01 Employee Charge 352.00 352.0<br>02 Town Fee 400.00 400.0                                                                                                    |                            |                                                                                                    |               | 09-Jul-2014  | 070274 MICHNIEWICZ      | , LAWREN | NCE N | ſ        | 3755            | 00:00:00 00:00:00 DTP NOS  | 8.00     | 352.00 |
| 01 Employee Charge 352.00 352.<br>02 Town Fee 48.00 48.0<br>400.00 400.0                                                                                                    |                            |                                                                                                    |               |              |                         | 0        | Categ | pory     |                 | Charge Adjustment          | Balance  |        |
| 01 mm/syse clarge 352.00 352.0<br>02 Town Fee 48.00 48.0<br>400.00 400.0                                                                                                    |                            |                                                                                                    |               |              |                         |          |       |          | Chargo          | 252.00                     | 252.00   |        |
| 400.00 400.0                                                                                                    |                            |                                                                                                    |               |              |                         |          | 02 I  | lown Fee | charge          | 48.00                      | 48.00    |        |
|                                                                                                    |                            |                                                                                                    |               |              |                         |          |       |          |                 | 400.00                     | 400.00   |        |
|                                                                                                    |                            |                                                                                                    | 000012        | NATIONAL     |                         |          | Det-  | dla.     | ,               | 1 228 00                   | 1 000 00 |        |

Figure 10 - Before

Release Notes – Version 6.1 June 2015

ADMINS Unified Community Human Resources

| arrant Work Date Empl<br>202545 13-Jul-2014 0027<br>22545 13-Jul-2014 0027                     | loyee<br>187 CAMPANO, MICHAEL C<br>187 CAMPANO, MICHAEL C | Detail/Ticket #<br> | StartTime EndTime F | Pay Code Hou | rs Paid   | Category                                |                             |                 | 1.4.       |                    |
|------------------------------------------------------------------------------------------------|-----------------------------------------------------------|---------------------|---------------------|--------------|-----------|-----------------------------------------|-----------------------------|-----------------|------------|--------------------|
| 02545 13-Jul-2014 0027                                                                         | 787 CAMPANO, MICHAEL C<br>187 CAMPANO, MICHAEL C          | 3779                |                     |              |           |                                         |                             | Charge          | Aajustment | Balance            |
| 02545 13-Jul-2014 0027                                                                         | '87 CAMPANO, MICHAEL C                                    |                     |                     | OTP 8.       | 50 561.00 | 01 Employee<br>02 Town Fer              | : Charge<br>e               | 340.00          |            | 340.00<br>51.00    |
|                                                                                                |                                                           | 3779                | 00:00:00 00:00:00 I | DTP 1.       | 50 66.00  | 01 Employee<br>02 Town Fee              | e Charge                    | 60.00<br>9.00   |            | 60.00<br>9.00      |
| )2545 09-Jul-2014 0044                                                                         | 107 KEEFE, LAWRENCE G JR                                  | 3754                | 00:00:00 00:00:00 1 | DTP 8.       | 00 352.00 | 01 Employee<br>02 Town Fee              | e Charge                    | 320.00<br>48.00 |            | 320.00<br>48.00    |
| )2545 09-Jul-2014 0702                                                                         | 74 MICHNIEWICZ, LAWRENCE M                                | 3755                | 00:00:00 00:00:00 I | OTP NOS 8.   | 00 352.00 | 01 Employee<br>02 Town Fee              | e Charge                    | 352.00<br>48.00 |            | 352.0<br>48.0      |
| 0043 NATIONAL GRID<br>WORK SUPPORT NE<br>ATTN: SHARKEY<br>280 MELROSE STRE<br>PROVIDENCE, RI 0 | IET<br>12907-0000                                         |                     |                     |              |           | Count:                                  | 4                           | 1,228.00        |            | 1,228.0            |
|                                                                                                |                                                           |                     |                     |              |           | Total Custor<br>Printed B<br>E-mailed B | mers: 1<br>ills: 1<br>ills: | 1,228.00        |            | 1,228.0<br>1,228.0 |

Figure 11 - After

[AVON-SUP-SAPLAUC-182]

### 4.4. Weekly Table Audit Report Change

The weekly table audit report has been modified to display an error to notify the user that an invalid or missing accrual code (see section 2.1) is present.

| 6463-HR***ERRCHK.REP       | Printed 01-Jun-2015      | at 10:13:56 by LUANN     |
|----------------------------|--------------------------|--------------------------|
|                            |                          | Town of ADMINS           |
|                            |                          | Tables Audit Reports     |
|                            |                          |                          |
|                            |                          | Accrual Rules Code Table |
|                            |                          |                          |
|                            |                          |                          |
| Accrual Group: PTSICK Part | Time Sick                | Status: Active           |
|                            |                          |                          |
| Time Sheet Accrual code    | missing or invalid for l | leave PTSICK             |
|                            |                          |                          |

[COVENTRY-SUP-SAPLAUC-69]

# 5. QUARTERLY PROCESSING

### 5.1. Federal Quarterly Reporting – Schedule 941

The IRS regulations state that once an employee receives \$200,000 in Medicare wages, they must pay an additional .9% tax on the Medicare wages. The Federal Schedule 941 report is available as part of Quarterly Processing. The link to the IRS web site for form 941 is: <u>http://www.irs.gov/pub/irs-pdf/f941.pdf</u>.

The Form 941 generated from the AUC system was renumbered to make it equivalent to the IRS form and now provides a breakout on line 5d showing the employee's Medicare only tax for wages over \$200,000.

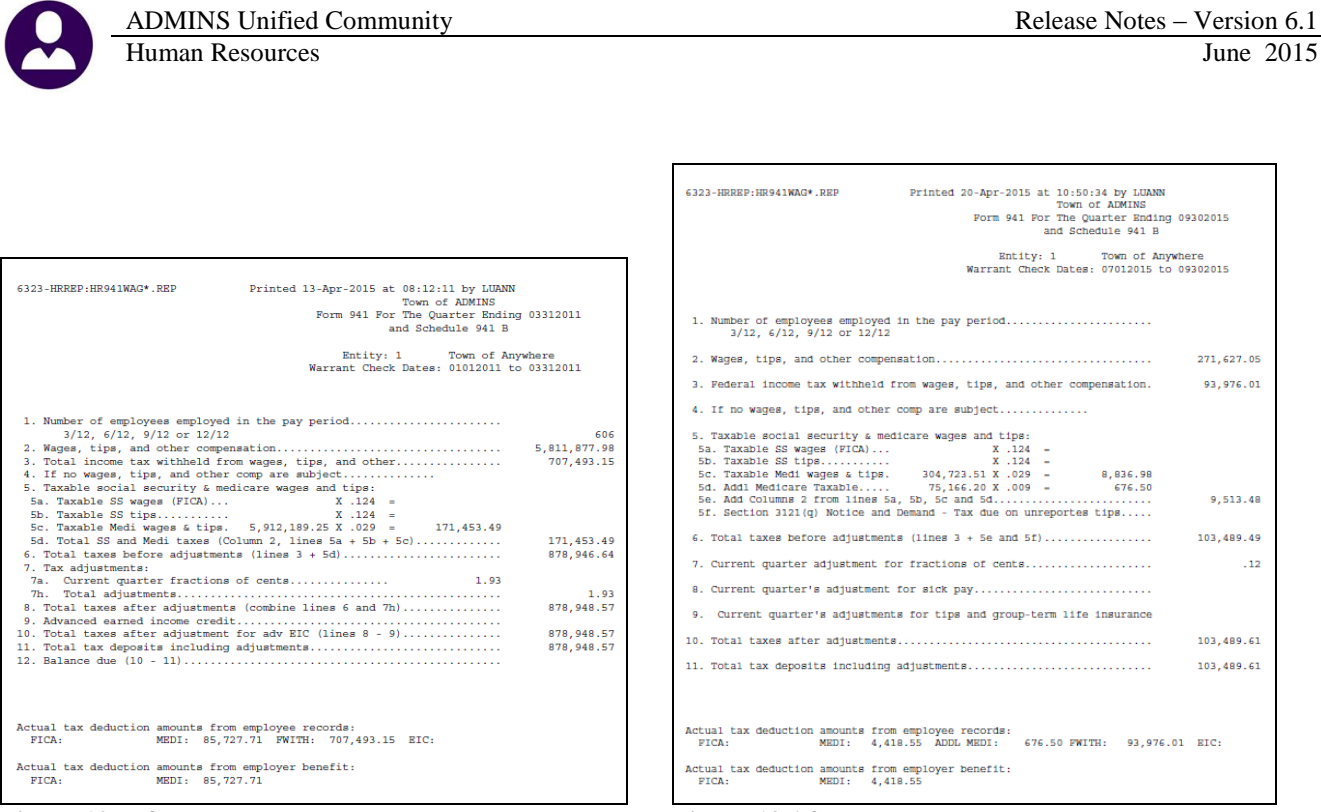

**Figure 10 Before** 

Figure 13 After

The report generated was updated to include a column for Employee Additional Medicare Tax.

|         |                                                                         |                 | Form S           | Town of ADMIN<br>41 For The Quarter En<br>and Schedule 94   | 5<br>nding 03312011<br>11 B                                   |                     |                     |                    |
|---------|-------------------------------------------------------------------------|-----------------|------------------|-------------------------------------------------------------|---------------------------------------------------------------|---------------------|---------------------|--------------------|
|         | Entity: 1 Town of Anywhere<br>Warrant Check Dates: 01012011 to 03312011 |                 |                  |                                                             |                                                               |                     |                     |                    |
| Month ( | Check Date                                                              | Total Liability | Federal Taxes    | Employee Fica Taxes                                         | Employer Fica Taxes                                           | Employee Medi Taxes | s Employer Medi Tax | 28                 |
|         |                                                                         |                 |                  |                                                             |                                                               |                     |                     | -                  |
| 1 0     | 05-Jan-2011                                                             | 99,663.94       | 79,578.36        |                                                             |                                                               | 10,042.7            | 9 10,042.           | 79                 |
| 1 1     | 12-Jan-2011                                                             | 27,843.26       | 22,504.64        |                                                             |                                                               | 2,669.3             | 2,669.              | 31                 |
| 1 1     | 19-Jan-2011                                                             | 100,325.88      | 80,825.18        |                                                             |                                                               | 9,750.3             | 5 9,750.            | 35                 |
| 1 2     | 26-Jan-2011                                                             | 31,716.48       | 25,909.62        |                                                             |                                                               | 2,903.4             | 3 2,903.            | 13                 |
|         |                                                                         |                 |                  |                                                             |                                                               |                     |                     |                    |
| 1       | Total                                                                   | 259,549.56      | 208,817.80       |                                                             |                                                               | 25,365.8            | 8 25,365.           | 38                 |
| 6323-H  | HRREP:HR941WAG                                                          | S*.REP          | Printed 20-Apr-2 | 015 at 10:52:57 by LU<br>TOWN<br>Form 941 For The<br>and Sc | TANN<br>1 of ADMINS<br>Quarter Ending 093020<br>thedule 941 B | 115                 |                     | Page 1             |
|         |                                                                         |                 |                  | Entity: 1<br>Warrant Check Date                             | Town of Anywhere<br>s: 07012015 to 093020                     | 015                 |                     |                    |
| Month   | Check Date                                                              | Total Liability | Federal Taxes    | Employee Fica Taxes                                         | Employer Fica Taxes H                                         | mployee Medi Taxes  | Employer Medi Taxes | Employee Addl Med: |
|         |                                                                         |                 |                  |                                                             |                                                               |                     |                     |                    |
| 1       | 01-Jul-2015                                                             | 103,489.61      | 93,976.01        |                                                             |                                                               | 4,418.55            | 4,418.55            | 676.5              |
| 1       | Total                                                                   | 103,489.61      | 93,976.01        |                                                             |                                                               | 4,418.55            | 4,418.55            | 676.5              |
|         | Entity Total                                                            | 103,489.61      | 93,976.01        |                                                             |                                                               | 4,418.55            | 4,418.55            | 676.5              |
|         |                                                                         |                 |                  |                                                             |                                                               |                     |                     |                    |

**Figure 15 After** 

#### 5.2. Module Control 6012 – Additional Medicare Tax

This is the cost code associated with that employee only deduction. It is used during the payroll calculation and on the 941 form.

|      | Human Resources Module Control                                    |   |
|------|-------------------------------------------------------------------|---|
| Seq# | Description Answer                                                |   |
| 6012 | Cost Code for .9% over \$200,000 Medicare Deduction MEDIOVR 1Edit | t |

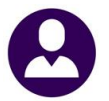

The 941 report has been modified to breakout of the employee's Medicare only tax for wages over \$200,000 If there is a possibility that a MEDICARE employee could receive over \$200,000 in Medicare wages you must create the cost code and apply it that employee.

Information regarding the additional Medicare tax setup is found in the December 2013 release notes, pages 6 through 8.

The Cost Code table has been enhanced to allow the indication if the Over Annual \$ amount is based on the Period Annualized or the YTD Amount. Use the "Period Annualized" for 2% over \$30,000 Massachusetts Teacher's Retirement. Use the "YTD Amount" for the Medicare over \$200,000.

The "Period Annualized" will multiply the period amount by the number of pays to determine if the calculated amount is over the "Over Annual" amount on the cost code.

The "YTD Amount" setting will not process the deduction until the employee's annual base bucket amount reaches the "Over Annual" amount on the cost code.

| Cost Code Table                                                                                                    |                                                                                                    |  |  |  |  |  |
|----------------------------------------------------------------------------------------------------|----------------------------------------------------------------------------------------------------|--|--|--|--|--|
| Cost Code MEDIOVR MEDICARE OVER #200,000                                                                                                    |                                                                                                    |  |  |  |  |  |
| Calculation         C Method 1       Use Tax Rate Table         C Method 2       Flat Amount \$         • Method 3       Base Bucket%       .9000         Base Bucket #       2       Over Annual \$       200000.00 | Calendar Year Annual Maximums         Bucket Amount       \$         Employee Contribution       \$         Employer Contribution       \$ |  |  |  |  |  |

**Figure 16 Before** 

|             | Cost Code Table                        |                                                                            |                                                               |                          |                                                                                                    |  |  |  |
|-------------|----------------------------------------|----------------------------------------------------------------------------|---------------------------------------------------------------|--------------------------|----------------------------------------------------------------------------------------------------|--|--|--|
| Cost        | Code <mark>MEDIOVE</mark>              | MEDICARE OVER \$200,000                                                    | 0                                                             |                          |                                                                                                    |  |  |  |
| Calculation | C Method 1<br>C Method 2<br>C Method 3 | Use Tax Rate Table<br>Flat Amount \$<br>Base Bucket%9000<br>Base Bucket# 2 | <ul> <li>○ Period Annualized</li> <li>○ YTD Amount</li> </ul> | Over Annual \$ 200000.00 | Calendar Year Annual Maximums         Bucket Amount       \$         Employee Contribution       \$         Employer Contribution       \$ |  |  |  |

**Figure 17 After** 

[ADM-AUC-HR-9599]

# 6. MASSACHUSETTS TEACHERS RETIREMENT

#### 6.1. Export File

The export file was missing the longevity amount on records with multiple additional pay categories. This has been corrected.

[BLG-SUP-SAPLAUC-560]

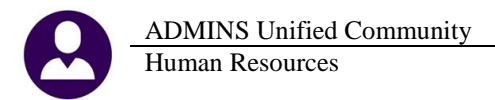

# 7. TABLES

#### 7.1. Over 50K Life Insurance

"IRC section 79 provides an exclusion for the first \$50,000 of group-term life insurance coverage provided under a policy carried directly or indirectly by an employer. There are no tax consequences if the total amount of such policies does not exceed \$50,000. The imputed cost of coverage in excess of \$50,000 must be included in income, using the IRS Premium Table, and are subject to social security and Medicare taxes. ... Because the employer is affecting the premium cost through its subsidizing and/or redistributing role, there is a benefit to employees. This benefit is taxable even if the employees are paying the full cost they are charged. You must calculate the taxable portion of the premiums for coverage that exceeds \$50,000".<sup>1</sup>

ADMINS provides a method to comply with this IRS requirement. An over 50K life insurance cost code is set based on:

• A flag set in the Human Resources **>** Tables **>** Cost Code Table:

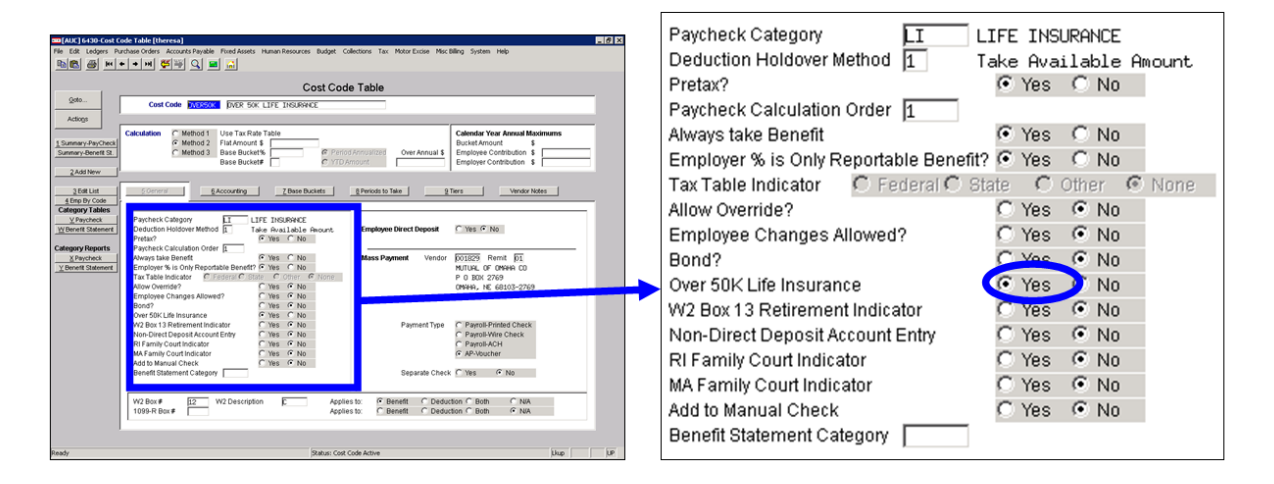

• A selection made in each **Bargaining Unit Table** under the <u><u><u></u></u> Other Info</u> tab

|                                                                                                    | ADMINS Unified Community<br>Human Resources                                                                                                    | Release Notes -      | Version 6.1<br>June 2015 |
|----------------------------------------------------------------------------------------------------|----------------------------------------------------------------------------------------------------|----------------------|--------------------------|
| The facto day<br>The fact todays<br>The fact todays<br>The fact todays<br><u>Can Let</u><br><u>Can Let</u> | Implement (Mer Other (Nevres))     Prof / Status (Mer Other (Nevres))       Prof Marco Other (Nevres))     Bargaining Unit - Other       Bargaining Unit - Other     Bargaining Unit - Other       Cont Coller     (Marco Other (Nevres))       Bargaining Unit - Other     Implement (Mer Other (Nevres))       Day Intergenent (Mer Other (Nevres))     (Mer Other (Nevres))       Bargaining Unit - Other     Implement (Mer Other (Nevres))       Bargaining Unit - Other     Implement (Mer Other (Nevres))       Bargaining Unit - Other     Implement (Mer Other (Nevres))       Bargaining Unit - Other     Implement (Mer Other (Nevres))       Bargaining Unit - Other     Implement (Mer Other (Nevres))       Bargaining Unit - Other     Implement (Mer Other (Nevres))       Bargaining Unit - Other     Implement (Mer Other (Nevres))       Bargaining Unit - Other     Implement (Mer Other (Nevres))       Bargaining Unit - Other     Implement (Mer Other (Nevres))       Bargaining Unit - Other     Implement (Mer Other (Nevres))       Bargaining Unit - Other     Implement (Mer Other (Nevres))       Bargaining Unit - Other     Implement (Mer Other (Mer Other (Mer                                                                                                    |                      |                          |
|                                                                                                    | And Browney Control of the State State Sta |                      | ٦                        |
| Over 50<br>Over 50                                                                                         | 0,000 Cost Code       IDVERSOK       OVER 50K       LIFE INSURANCE       Max Amount \$ 999999         0,000 Life Insurance       1. No automatic Life Insurance Amount Calculation       Fixed Amount \$ 100000         0 2. Fixed Life Insurance Amount       Fixed Amount \$ 100000         0 3. Calculated Life Insurance Amount       P/E Annual Salary Times         Rounded       \$ 10 C \$100                                                                                                    | C \$1,000 C \$10,000 | j.                       |

Prior to the software update, the system was not displaying the right parameters when adding this cost code to an employee profile via the **Employee Maintenance** Ded/Ben Tab.

| 30[AUC] 6441-Employee Maintenance [theresa]                                                                                                    | _ 8 ×                         |                                                          |
|----------------------------------------------------------------------------------------------------|-------------------------------|----------------------------------------------------------|
| File Edit Ledgers Purchase Orders Accounts Payable Fixed Assets Human Resources Budget Collections Tax Motor Excise Misc Billing System Help                                                                                                    |                               |                                                          |
|                                                                                                    |                               |                                                          |
| Employee Maintenance                                                                                                    | No picture<br>on File         |                                                          |
| Option         Employee Namber         F00542         NETTH IERALDU         Employee Atlantments (1)           Actogs         F01210PM CRC=01         DPA Forenan         1 Of 1         Employee Atlantments                                                                                                    | 2                             |                                                          |
| Add Code                                                                                                    |                               | [PCT] 6441-Employee Maintenance [TRAINING] [tmupdev1]    |
|                                                                                                    |                               | Add Cast Code                                            |
|                                                                                                    | Custon                        | Required: Enter Cost Code OVER50K OVER 50 LIFE INSURANCE |
| CostCole Effective         Totale<br>Annount         Additional<br>Additional         Additional<br>Additional         Additional<br>Additional         Additional<br>Additional         Additional<br>Additional         Additional         Additional | Priginal Remaining<br>Balance | Required: Enter Effective Date (mmddyyyy) [03012015      |
|                                                                                                    |                               | Lookup OK Cancel Clear All                               |
|                                                                                                    |                               |                                                          |
|                                                                                                    |                               | [PCT] 5441-Employee Maintenance [TP AINING] [tmundey1]   |
|                                                                                                    |                               |                                                          |
|                                                                                                    |                               | Life Insurance Amount                                    |
| Non-Direct Deposit Acct Entry for OVERSOK [1997/00/2]<br>Bank [1997/00/2]                                                                                                    | pe Table #Exempt              | Required: Enter Life Insurance Amount [60000]            |
| ABA 0000-0000-0 Account<br>Type Cohesting Claims Pre-Note<br>kiddhaar Amount Colemain Frances Employee Amount 5<br>Cohesting Cohesting Claims Employee Amount 5                                                                                                    | M91                           |                                                          |
| Employer Amount a                                                                                                    |                               |                                                          |
| 1 Ender Rotter Athen                                                                                                    | line 10                       | Lookup OK Cancel Clear All                               |
| prevy podcus: Pession Active                                                                                                    | 00                            |                                                          |

The method is set on the **E** Other Info tab of the **Bargaining Unit Table** 

| В | argaining Unit        | AFL 10M -AF10 School Weekly 10 month employees                                                                     |                              |                       |
|---|-----------------------|----------------------------------------------------------------------------------------------------|------------------------------|-----------------------|
|   |                       |                                                                                                    |                              |                       |
|   | 1 Cost Codes          | 2 Holidays         3 Longevity Pay         4 Retroactive Pay         5 Salary Sched         6 Of                   | ther.info                    |                       |
| в | udget step increase   | es every Months                                                                                                    | If Method 2 or               | 3 was set the         |
| S | tep increases meas    | surement field                                                                                                    | prompts were e               | rroneously            |
| C | afeteria Plan Value   |                                                                                                    | displaying Thi               | s has been corrected  |
| P | ay Balance in Cash?   | ? CYes © No                                                                                                    | Now, the prom                | ot only displays when |
| 0 | ver 50,000 Cost Coc   | de DVERSOK OVER SOK LIFE INSURANCE Ma                                                                              | Method 1 is set              |                       |
| 0 | ver 50,000 Life Insur | urance C 1. No automatic Life Insurance Amount Calculation<br>• 2. Fixed Life Insurance Amount Fixed Amount \$ 500 | 000                          |                       |
|   |                       | C 3. Calculated Life Insurance Amount P/E Annual Salary Times Rounded C \$1 C \$10                                 | C \$100 C \$1,000 C \$10,000 |                       |

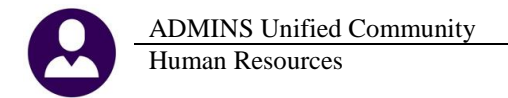

For instructions on the use of an Over 50K cost code, see the document found in the Help Reference Library Special Processing Group–Term Life Insurance Over 50K.

| Human Resources He                                            | lp Reference Library               |
|---------------------------------------------------------------|------------------------------------|
| <b>Reference Card</b><br>Group - Term Life Insurance Over 50K | Last Run<br>View Email 14-Apr-2015 |

[ADM-AUC-HR-9597]

#### 7.2. Bargaining Unit Schedule

The system was allowing the addition of a bargaining unit schedule that included a dash then a space. This caused issues when the "Global Change to Employee Salary" process was run. A modification has been made to remove any spaces in the bargaining unit schedule.

[PCS-SUP-SAPLAUC-430]

# 8. IRS: 1095-C

# 8.1. Employer Provided Health Insurance Offer and Coverage

The IRS requires the creation and distribution of 1095-C Forms for any employer with more than 50 employees. At this time, ADMINS, Inc. is adding functionality to meet this requirement. Some of those changes will be introduced in this June update but will be explained more fully at a later date. Please watch for announcements from our Support staff over the months of June through August. Additionally, a webinar training session will also be scheduled for Summer 2015 to more fully explain the process and begin capturing the required data.

For additional information, please refer to the IRS publication found at: http://www.irs.gov/pub/irs-pdf/i109495c.pdf

# 9. HELP REFERENCE LIBRARY

#### 9.1. New or Updated Documentation

The following new or updated documentation was added to the Help Reference Library.

- SPECIAL PROCESSING
- OTHER •

Group–Term Life Insurance Over 50K Module Control

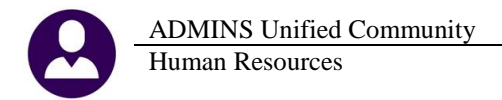

<sup>i</sup> <u>http://www.irs.gov/Government-Entities/Federal,-State-&-Local-Governments/Group-Term-Life-Insurance</u>